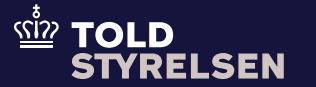

# Vejledning til oprettelse af F12 ENS-angivelse

Opdateret februar 2025

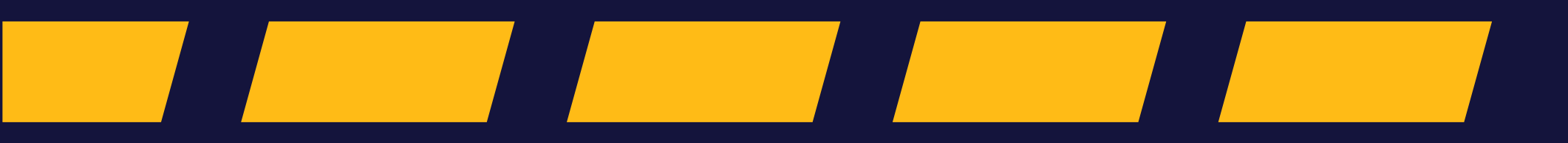

## – inden du går i gang

### Formål

Formålet med denne vejledning er at vise, hvordan en F12 angivelse udfyldes i STI-STP

### Forudsætning

For at kunne danne en F12-angivelse kræver det, at du er logget ind på STI-STP.

Guiden til at logge ind findes på Toldstyrelsens hjemmeside.

### Bemærk

 På skærmbillederne er alt på engelsk. Hvor der i teksten henvises til et skærmbillede, en overskrift, et faneblad eller et felt fra STI-STPbrugergrænsefladen, benyttes derfor den engelske terminologi. Hvis det giver mening, bliver den engelske term suppleret med den tilsvarende danske.

### Bemærk

- Felter med en rød stjerne (\*) skal udfyldes. Generelt er det kun disse felter, der omtales i vejledningen.
- Fremstår et felt med rød skrift, betyder det, at feltet enten mangler at blive udfyldt eller er udfyldt med en ulovlig værdi.
- Man kan ikke anvende knappen "Next", før et område er helt udfyldt. Derfor skal man i stedet klikke på fanebladene for at navigere rundt mellem de enkelte dele af en ENS.
- Al data i vejledningen er testdata.

## - når du bruger STI-STP

- Postcode er næsten altid påkrævet, selvom feltet ikke er markeret som obligatorisk (angivet ved en rød stjerne \*). Det er kun meget få lande, hvor dette felt ikke er påkrævet. Udfyld derfor altid feltet Postcode, når denne kendes/kan skaffes.
  - Der findes en kodeliste på EU's online bibliotek <u>her</u>, hvori man kan finde en liste over, hvilke lande der *skal* have Postcode med. For de lande, der anvender Postcode, *skal* det indtastes. Dokumentet hedder: 7. ICS2-HTI-CL-(2024-11-15)v3.00. Her skal man finde faneblad "CL733 - Postcode availability" og "CL732 -Postcode data level" for en forklaring af koden. Bemærk: Nyere versioner af dokumentet kan være tilgængelige, når dette læses.

- Pt. har Danmark kun én toldstedskode i ICS2: DK007900.
- Der skal altid stå "IMO" foran det 7cifrede nummer Identification Number ved skibsfragt (eksempel: IMO1234567).
- I de fleste tilfælde er det påkrævet at tilføje en Consignee (Modtager) på både master- og house-niveau, selvom feltet aktivt skal slås til.
- Inden man indtaster et EORInummer, kan det kontrolleres, om EORI-nummeret er gyldigt her: https://ec.europa.eu/taxation\_cust oms/dds2/eos/eori\_validation.jsp? Lang=en.

 Feltet UNLOCODE skaber til tider problemer i systemet og kan påvirke systemets svartid. Det anbefales at bruge felterne Location og Country i stedet.

## - når du bruger STI-STP

Place of Acceptance (Antagelsessted) er det sted, hvor varerne overtages fra afsenderen af den person, der udsteder konnossementet. Identifikation af søhavnen, fragt-terminalen eller et andet sted, hvor varerne overtages fra afsenderen, herunder det land, stedet befinder sig i. Hvis de er tilgængelige, skal der angives kodede oplysninger til identifikation af stedet.

Hvis der ikke foreligger en UN/LOCODE for det pågældende sted, angives stedets navn sammen med landekoden med den størst mulige præcision.

- Det er en god idé at gemme ENS'en som DRAFT, hvis den ikke skal indsendes med det samme.
- Det anbefales altid at gemme indholdet af den udfyldte ENS ved brug af knappen Save to Template, før ENS'en indsendes (submittes).
   På den måde kan alt indholdet af ENS'en hurtigt uploades igen ved brug af funktionen Upload from Template.
- Der kan forekomme syntaktiske eller semantiske fejl i ENS'en, som gør, at den skal rettes og indsendes igen. I de tilfælde skal du oprette en ny ENS og lave et nyt unikt LRN (må ikke være det samme som på den ENS, der fejlede). Herefter kan du bruge funktionen Upload from Template og uploade al data fra den ENS, du har gemt lokalt på computeren, og så rette fejlene. Herefter kan du indsende ENS'en på ny. Husk også at gemme denne version på computeren via Save to Template

- når du bruger STI-STP
- I nogle **dropdown-menuer** i STI-STP mangler der en forklaring på, hvad de enkelte valgmuligheder betyder.

Eksempel, hvor forklaringer er til stede:

| Type of Identification *     |                                        | ٦ |
|------------------------------|----------------------------------------|---|
|                              | 10 - IMO-skibsidentifikationsnummer    | 5 |
| Identification Number *      | 20 - Vognens nummer                    |   |
| Type of Means of Transport * | 21 - Togets nummer                     |   |
| Nationality *                | 30 - Vejkøretøjets registreringsnummer |   |
|                              | 31 - Anhængerens registreringsnummer   |   |
|                              | 44 Juffertaiste registraringenummer    |   |

Hvis du oplever, at forklaring ikke er til stede, kan du downloade kodelisten fra EU's online bibliotek <u>her</u>. Dokumentet hedder: 7. ICS2-HTI-CL-(2024-11-15)v3.00. Bemærk: Nyere versioner kan være tilgængelige, når dettes læses.

## Eksempel, hvor forklaring ikke er til stede:

| Type of Means of Transport *      | I           |
|-----------------------------------|-------------|
| Nationality *                     | 150 - 150   |
|                                   | 1501 - 1501 |
| ual date and time of departure *  | 1502 - 1502 |
| ted date and time of departure    | 1503 - 1503 |
|                                   | 1504 - 1504 |
| imated date and time of arrival * | 1505 - 1505 |

## Fiktiv historie baseret på arbejdsgangen for at oprette en ENS-angivelse

I dette eksempel laves der ENSangivelse for det fiktive rederi Safe Sea Transport.

Rederiet Safe Sea Transport sejler fragt mellem Nordamerika og Europa - af og til endda til Danmark. Forskellige speditørfirmaer booker plads ombord på Safe Sea Transports skibe, når de har fragt, der skal på tværs af Atlanterhavet. Nogle speditører overlader alle oplysninger om de forsendelser, der skal transporteres, til rederiet, som så tager sig af at indsende alle oplysningerne i ICS2 ENS-angivelser. Andre speditører ønsker ikke at overlade alle oplysninger til rederiet, men foretrækker i stedet selv at indsende ICS2 ENS-angivelser på house- og varepostniveau. Det er sådan en situation, vi vil beskrive i dette eksempel.

Til denne vejledning har vi valgt at benytte kombinationen af F12 og F15. F12 er en master- og F15 er en houseangivelsestype. F12 og F15 bruges i en kombination, hvor transportøren indsender master-oplysninger (F12) og speditøren indsender houseoplysninger (F15), hvori vareforsendelses-oplysningerne er inkluderet.

### Trin for trin 1/52

#### Trin 1

Indtast LRN-nummer og vælg Type af ENSangivelse ved brug af pilen.

Formatet af LRN-nummeret kan vælges frit, men nummeret skal være unikt hver gang også hvis en angivelse fejler og skal indtastes på ny.

| Create ENS Filing |                    |      |
|-------------------|--------------------|------|
|                   | LRN [22]           |      |
|                   | Type of ENS Filing |      |
|                   |                    | Next |

### Trin for trin 2/52

#### **Trin 2** Vælg F12 på dropdown-menuen.

F12 er en masterangivelse for søfragt. Den indsendes af transportøren.

| ICS III |
|---------|
|         |
|         |
| er      |
|         |
|         |
|         |
|         |
|         |
|         |
| 2]      |
|         |
|         |
|         |
| ~       |
|         |

### Trin for trin 3/52

#### **Trin 3** Klik Next for at komme videre.

#### BEMÆRK:

<u> (รน้ำว</u>

Da dette er en testoprettelse, bruges der testdata. I produktionsmiljøet skal der indtastes korrekte værdier.

| Create ENS Filing |                    |    |
|-------------------|--------------------|----|
|                   | LRN<br>TEST_LRN_1  | 12 |
|                   | Type of ENS Filing |    |
|                   | F12 - F12 ~        |    |
|                   |                    |    |

Next

### Trin for trin 4/52

#### Trin 4

Nu skal ENS Filing Information (ENSangivelsesoplysninger) til en F12 udfyldes.

Tjek, at der står F12 ud for Specific circumstance indicator. Hvis det ikke er tilfældet, er der valgt forkert F-type, og du skal derfor starte forfra.

| Create ENS Filing: IE3F12 |                                                                                                    |                 | Auto-Save as Draft      |
|---------------------------|----------------------------------------------------------------------------------------------------|-----------------|-------------------------|
| ENS Filing Information    |                                                                                                    | 2<br>ENS Actors | 3<br>Master consignment |
|                           | Specific circumstance<br>indicator<br>Customs Office of First *<br>Entry<br>Re-entry<br>Split Consignment<br>ACTIVE BORDER TRANSPORT | F12 - F12       |                         |

### Trin for trin 5/52

Trin 5

#### Skriv dk i feltet Customs Office of First Entry Specific circumstance F12 - F12 (Toldsted for første indpassage). indicator Der kommer nu en dropdown-menu frem, og derfra skal DK007900 vælges. Customs Office of First dk X Entry 2 **BEMÆRK**: DK007900 - DK007900 I DK er det indtil videre kun DK007900, der kan benyttes. Alt andet vil give fejl. Re-entry DK112233 - DK112233 Split Consignment DK223344 - DK223344 DK456789 - DK456789 ACTIVE BORDER TRANSPORT IEDDK100 - IEDDK100 Mode of Transport\*

### Trin for trin 6/52

| <b>Trin 6</b><br>Der skal nu vælges Mode of Transport<br>(Transportform).                           | Specific circumstance indicator    | F12 - F12                            |
|----------------------------------------------------------------------------------------------------|------------------------------------|--------------------------------------|
| Gå til Mode of Transport og klik på det blanke<br>felt. Der kommer nu en dropdown-menu til<br>syne. | Customs Office of First *<br>Entry | 1 - Skib/færge                       |
| Vælg Skib/færge.                                                                                    | Re-entry                           | 2 - Jernbanetransport<br>3 - Lastbil |
|                                                                                                    | Split Consignment                  | 4 - Fly                              |
|                                                                                                    | ACTIVE BORDER TRANSPORT            | 8 - Flodtransport                    |
|                                                                                                    | Mode of Transport *                |                                      |

## Trin for trin 7/52

### Trin 7

Identifikationsnummer skal udfyldes.

#### BEMÆRK:

Identifikationsnummeret skal altid starte med IMO, når det er skibsfragt. Derefter skal der skrives 7 cifre (disse cifre er noget, virksomhederne selv danner).

| Specific circumstance<br>indicator | F12 - F12           |   |
|------------------------------------|---------------------|---|
| Customs Office of First *<br>Entry | DK007900 - DK007900 | × |
| Re-entry                           | 0                   |   |
| Split Consignment                  | 0                   |   |
|                                    |                     |   |

ACTIVE BORDER TRANSPORT MEANS

| Mode of Transport *      | 1 - Skib/færge                      | ×  |
|--------------------------|-------------------------------------|----|
| Type of Identification * | 10 - IMO-skibsidentifikationsnummer |    |
| Identification Number *  | IMO1234567                          | 25 |

### Trin for trin 8/52

### Trin 8

Der skal nu vælges Type of Means of Transport (Type transportmiddel). De forskellige valgmuligheder fremgår, når du stiller dig i feltet Type of Means of Transport. I dette eksempel vælges 150 = General Cargo vessel.

Du finder forklaring på Code List (kodeliste) på EU's online bibliotek <u>her</u>. Dokumentet hedder: 7. ICS2-HTI-CL-(2024-11-15)-v3.00.

| Specific circumstance<br>indicator         | F12 - F12                           |    |
|--------------------------------------------|-------------------------------------|----|
| Customs Office of First *<br>Entry         | DK007900 - DK007900                 | ×  |
| Re-entry                                   | 0                                   |    |
| Split Consignment                          | OP .                                |    |
| ACTIVE BORDER TRANSPOR                     | TMEANS                              |    |
| Mode of Transport *                        | 1 - Skib/færge                      | ×  |
| Type of Identification *                   | 10 - IMO-skibsidentifikationsnummer |    |
| Identification Number*                     | IMO1234567                          | 25 |
| Type of Means of <sub>*</sub><br>Transport | 150 - 150                           | ×  |

## Trin for trin 9/52

### Trin 9

Der skal nu vælges nationalitet. De forskellige landekoder fremgår af dropdown-menuen, når du står i feltet Nationality.

Skriv dk i feltet, og systemet hopper ned til "DK – Danmark".

Tryk enter for at vælge den mulighed.

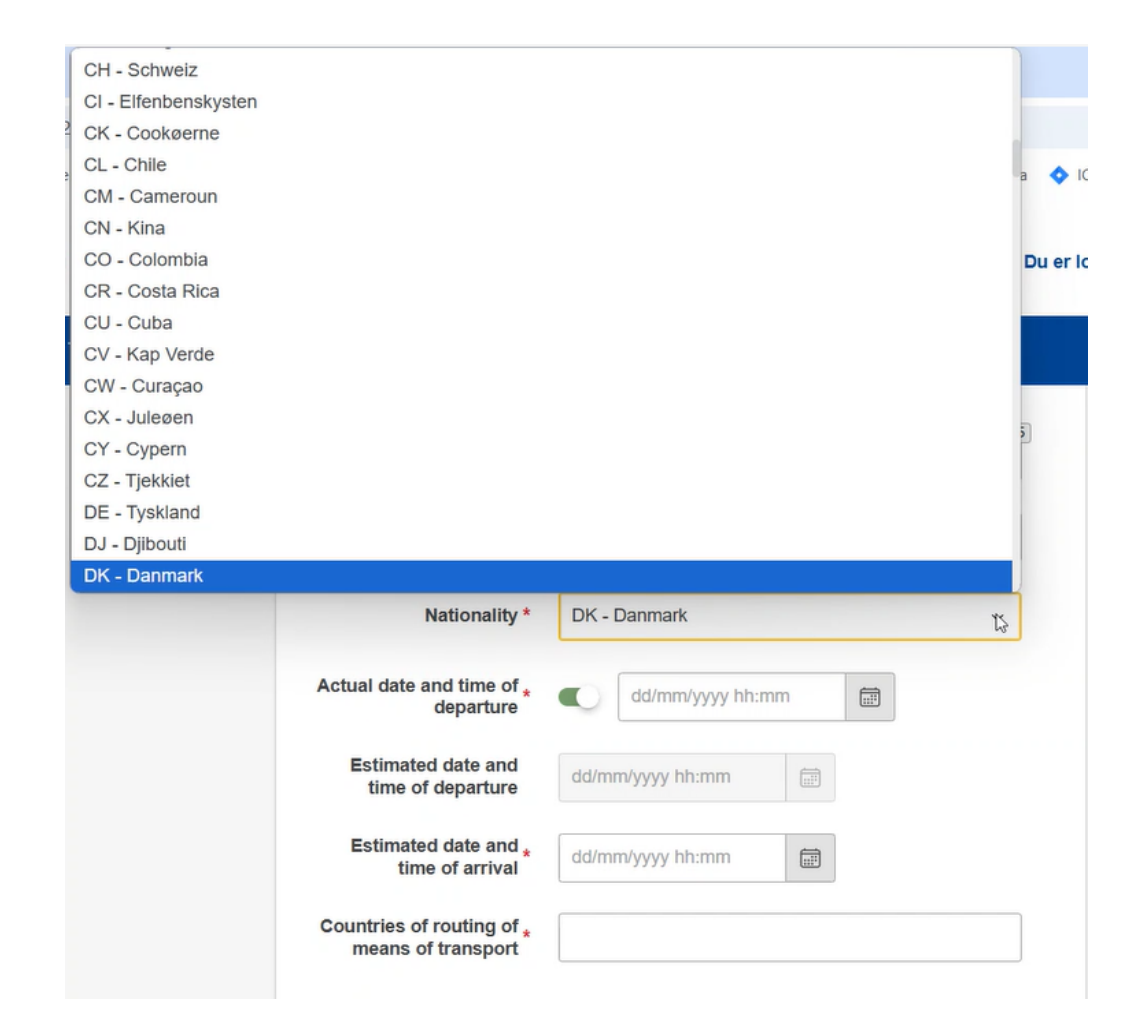

### Trin for trin 10/52

### Trin 10

Der skal angives Date and time of departure (Dato og tidspunkt for afgang). Klik på kalenderikonet og vælg en dato. Brug piletasterne for at vælge det ønskede tidspunkt.

Man skal enten angive Actual date and time of departure (Faktisk dato og tidspunkt for afgang) eller Estimated date and time of departure (Anslået dato og tidspunkt for afgang).

#### BEMÆRK:

Anslået dato og tidspunkt for ankomst må ikke være tidligere end Faktisk dato og tidspunkt for afgang eller Anslået dato og tidspunkt for afgang.

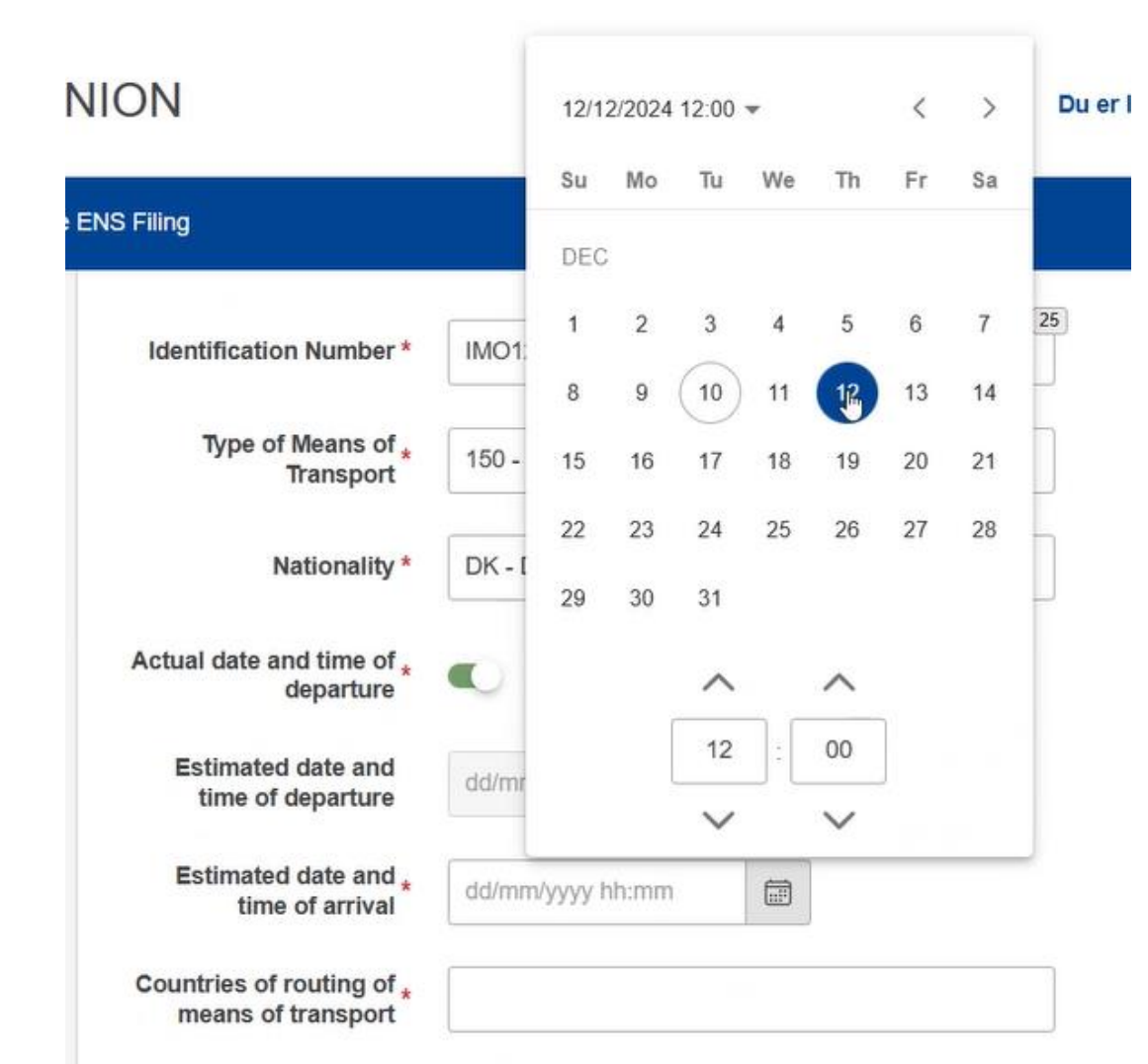

### Trin for trin 11/52

#### Trin 11

Der skal angives Date and time of arrival (Dato og tidspunkt for ankomst). Klik på kalenderikonet og vælg en dato. Brug piletasterne for at vælge det ønskede tidspunkt.

Brug Anslået dato og tidspunkt for ankomst, hvis skibet ikke er afgået fra 3. land endnu. Er skibet afgået, brug Faktisk dato og tidspunkt for afgang.

Anslået dato og tidspunkt for ankomst må ikke være tidligere end Faktisk dato og tidspunkt for afgang eller Anslået dato og tidspunkt for afgang.

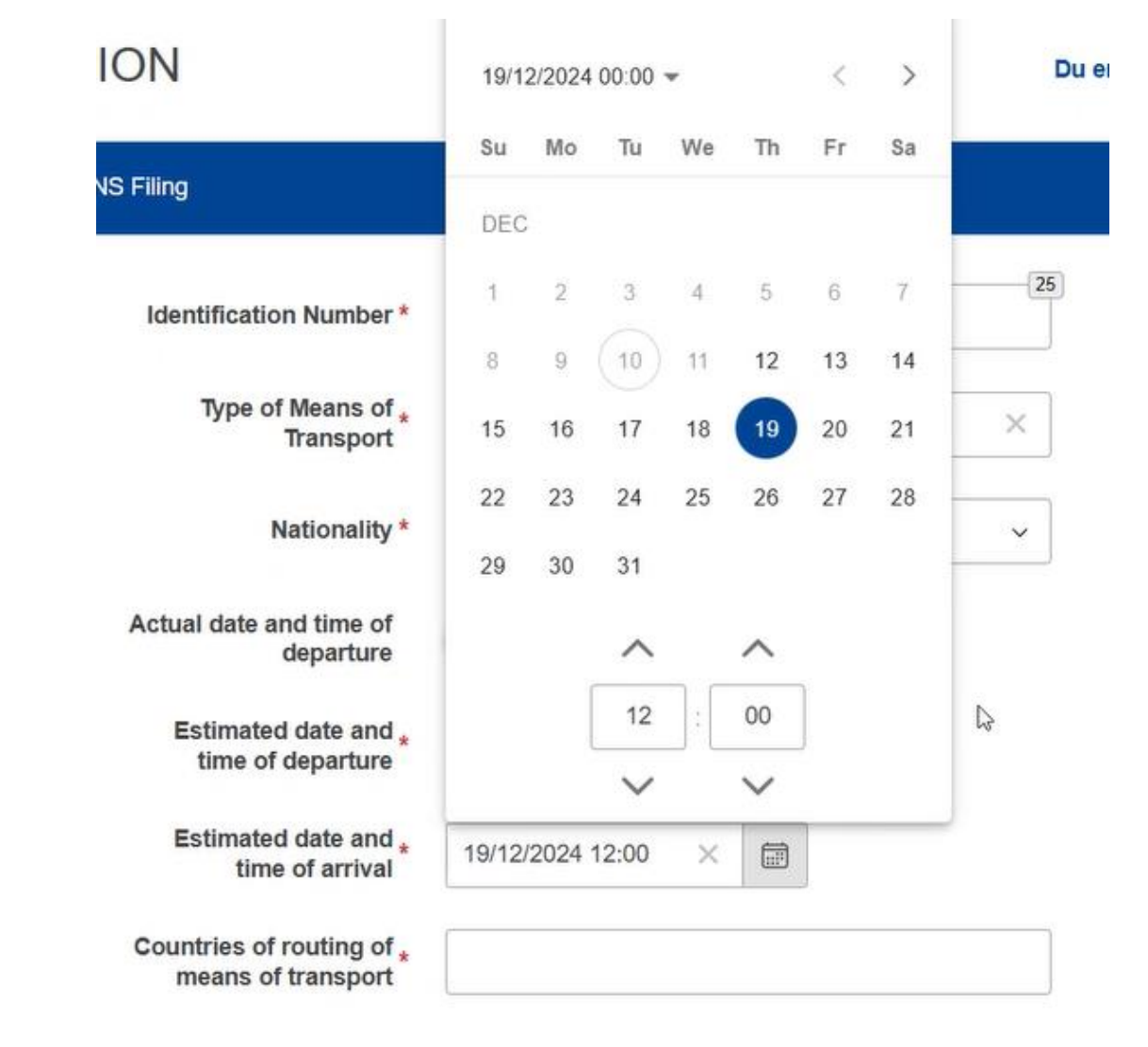

Trin for trin 12/52

### Trin 12

Her ses de valgte værdier for både Estimated date and time of departure (Anslået dato og tidspunkt for afgang) og Estimated date and time of arrival (Anslået dato og -tidspunkt for ankomst).

| Identification Number *                              | IMO1234567         |   |
|------------------------------------------------------|--------------------|---|
| Type of Means of *<br>Transport                      | 150 - 150          | × |
| Nationality *                                        | DK - Danmark       | v |
| Actual date and time of departure                    | dd/mm/yyyy hh:mm   |   |
| Estimated date and <sub>*</sub><br>time of departure | 12/12/2024 12:00 × |   |
| Estimated date and *<br>time of arrival              | 19/12/2024 12:00 × |   |
| Countries of routing of *<br>means of transport      | I                  |   |

Trin for trin 13/52

| Trin 13                                                                                                    | Type of Means of *                           | 150 - 150                 |                | × |
|----------------------------------------------------------------------------------------------------|----------------------------------------------|---------------------------|----------------|---|
| Der skal nu vælges Countries of routing of<br>means of transport (Transportmidlets<br>transitlande), dvs. de lande, som transporten<br>kommer igennem fra afsendelsessted til<br>ankomststed | Nationality *                                | DK - Danmark              |                | ~ |
| De forskellige lande fremgår af dropdown-<br>menuen, når du står i feltet: Countries of                                                                                                    | Actual date and time of<br>departure         | Danmark                   |                |   |
| Skriv det første bogstav på landets navn, så vil                                                                                                    | Estimated date and *                         | Jordan                    |                |   |
| listen hoppe ned til lande, der starter med det<br>bogstav, fx D for Danmark.                                                                                                    | time of departure                            | Sudan                     |                |   |
| Du skal vælge landet, hvor transportmidlet<br>lastes, som det første land, et eller flere                                                                                                    | Estimated date and *<br>time of arrival      | Syd Sudan                 |                |   |
| transitlande for transportmidlets rute, og<br>landet, hvor transportmidlet lodses, som det                                                                                                   | Countries of routing of * means of transport | dan                       | I              | × |
| Der skal tilføjes mindst to lande i feltet.                                                                                                    |                                              | Canada 🛞                  |                |   |
| BEMÆRK:                                                                                                    |                                              | At least two countries mu | st be selected |   |
| England kaldes "Det Forenede Kongerige".                                                                                                    |                                              |                           |                |   |

Trin for trin 14/52

| <b>Trin 14</b><br>Du kan se de tilføjede Countries of routing of<br>means of transport (Transportmidlets | Type of Means of *<br>Transport                 | 150 - 150          | × |
|----------------------------------------------------------------------------------------------------|-------------------------------------------------|--------------------|---|
| transitlande) under feltet.                                                                              | Nationality *                                   | DK - Danmark       | ~ |
|                                                                                                    | Actual date and time of<br>departure            | dd/mm/yyyy hh:mm   |   |
|                                                                                                    | Estimated date and *<br>time of departure       | 12/12/2024 12:00 × |   |
|                                                                                                    | Estimated date and *<br>time of arrival         | 19/12/2024 12:00 × |   |
|                                                                                                    | Countries of routing of *<br>means of transport | Canada 🛞 Danmark 🛞 |   |

### Trin for trin 15/52

### Trin 15

Nu er ENS Filing Information (ENSangivelsesoplysninger) udfyldt, og oplysningerne om ENS Actors (ENS Aktører) skal udfyldes.

Der *skal* indtastes oplysninger om Declarant (Klarerer), og der kan indtastes oplysninger om en Representative (Repræsentant). I dette eks. bruger vi ikke repræsentant.

#### **BEMÆRK**:

Declarant (Klarerer) og Representative (Repræsentant) må ikke være den samme.

| ENS Filing: IE3F12                                     |                         | Auto-Save as Draft Actions |
|--------------------------------------------------------|-------------------------|----------------------------|
| ENS Filing Information                                 | ENS Actors              | 3<br>Master consignment    |
| At least one actor must have the EORI of the user(DK13 | \$116482)               |                            |
| Declarant                                              | Representative          |                            |
| Actor Identification                                   | 70 Actor Identification | (70)                       |
| Name *                                                 | 70 Name                 | (70)                       |
| EORI*                                                  | 17 EORI                 | 17                         |
|                                                        | Status                  | ~                          |
|                                                        |                         |                            |

### Trin for trin 16/52

### **Trin 16** Indtast Name (Navn) på aktøren.

Det er ikke nødvendigt at udfylde Actor Identification.

Det blå ikon med den "Lille mand" vil blive aktiveret, når feltet Name (Navn) og alle obligatoriske felter er udfyldt. Når dette ikon vælges, kan aktørens oplysninger gemmes. Dvs. de aktører, der bruges oftest, kan gemmes for ikke at skulle indtaste alle oplysningerne hver gang, der laves en ny ENS.

Har du tidligere gemt en aktør i STI-STP, kan denne vælges i Actor Identification. Derved udfyldes alle gemte felter automatisk, og du undgår at skulle indtaste oplysningerne på aktøren igen.

| Declarant            |                    |     |
|----------------------|--------------------|-----|
| Actor Identification |                    | 70  |
| Name *               | Safe Sea Transport | 52  |
| EORI*                |                    | I I |

### Trin for trin 17/52

### Trin 17

Indtast EORI-nummer og tryk på det blå ikon til højre for feltet. Herved udfyldes alle oplysningerne om aktøren.

BEMÆRK: Denne funktion virker p.t. ikke! Februar 2025.

| Declarant            |                    | -    |
|----------------------|--------------------|------|
| Actor Identification |                    | (70) |
| Name *               | Safe Sea Transport | 52   |
| EORI*                | DK13116482         | 7 2  |

ADDRESS

### Trin for trin 18/52

Trin 18 Indtast Street (Gade), Number (Husnummer), Postcode (Postnummer), City (By) og Country (Land).

Selvom Postcode (Postnummer) ikke er et obligatorisk felt, så skal det næsten altid fremgå. Læs mere i starten af denne vejledning i afsnittet "<u>Godt at vide – når du</u> <u>bruger STI-STP</u>".

| Street *               | Havnevej     | 6  |
|------------------------|--------------|----|
| Street additional line |              |    |
| Number *               | 1            | 3  |
| P.O. Box               |              | [7 |
| Postcode               | 8000         | 0  |
| City *                 | Aarhus       | (2 |
| Sub-division           |              | 3  |
| Country *              | DK - Danmark | ~  |

### Trin for trin 19/52

### Trin 19

I Communication (Kommunikation) oplyses det, hvordan der kan kommunikeres med klareren.

Gå til feltet Type og tryk på pilen for at vælge, om det skal være e-mail eller telefon. Indtast kommunikationsoplysningerne i det format, der passer til den valgte kommunikationstype.

Tryk på det blå ikon med "+" for at gemme den indtastede information.

#### **BEMÆRK**:

Declarant og Representative må ikke være den samme. I vores eks. bruger vi ikke repræsentant.

Telefonnummeret skal have et internationalt telefonnummerformat, fx +4512345678.

Tryk enten på Next nederst til højre i skærmbilledet eller på 3 Master consignment øverst til højre i skærmbilledet.

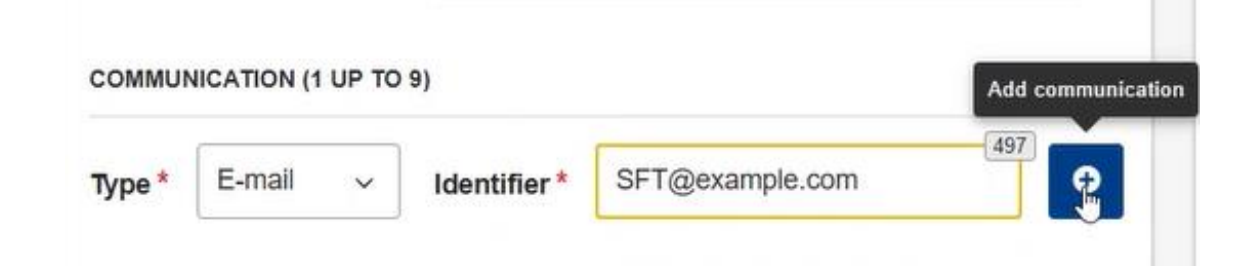

Trin for trin 20/52

#### Trin 20

Nu er oplysningerne om ENS Actors (ENS Aktører) udfyldt, og oplysningerne om Master consignment skal udfyldes.

På fanen Master consignment Information (Oplysninger om Master consignment) skal Transportdokument-nummer skrives. Vælg derefter Transportdokumenttypen fra dropdown-menuen, der fremkommer ved at klikke i feltet.

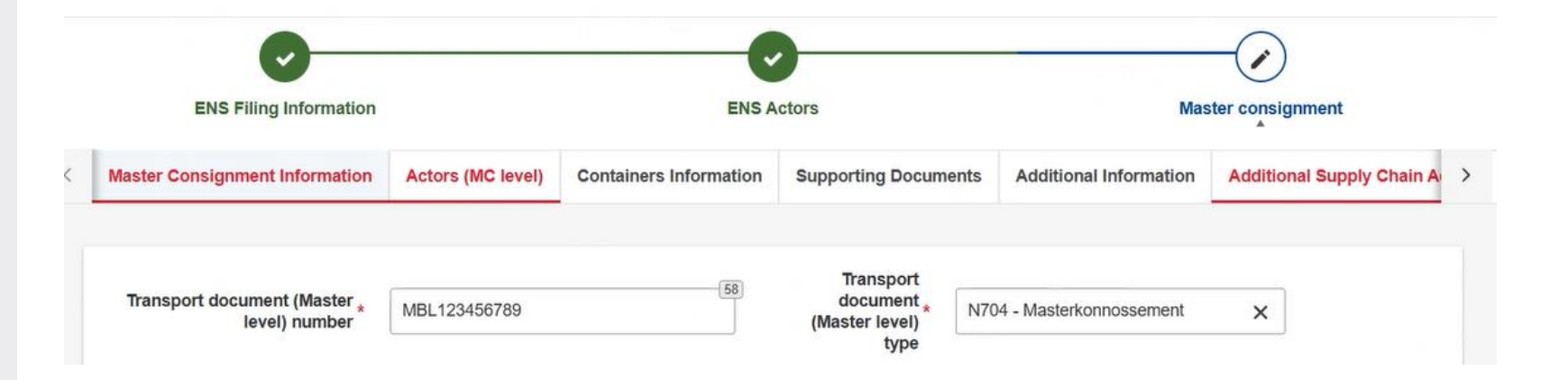

### Trin for trin 21/52

### Trin 21

PLACES RELATED TO ENTRY PROCESS (Steder relateret til indrejseprocessen) skal nu oplyses.

#### **BEMÆRK**:

Forvent meget lang ventetid, hvis feltet UNLOCODE bruges. Alternativt kan man benytte Location (Lokation) + Country (Land). Kontakten til venstre for UNLOCODE skal aktiveres eller deaktiveres afhængig af, om man vil benytte UNLOCODE eller ej.

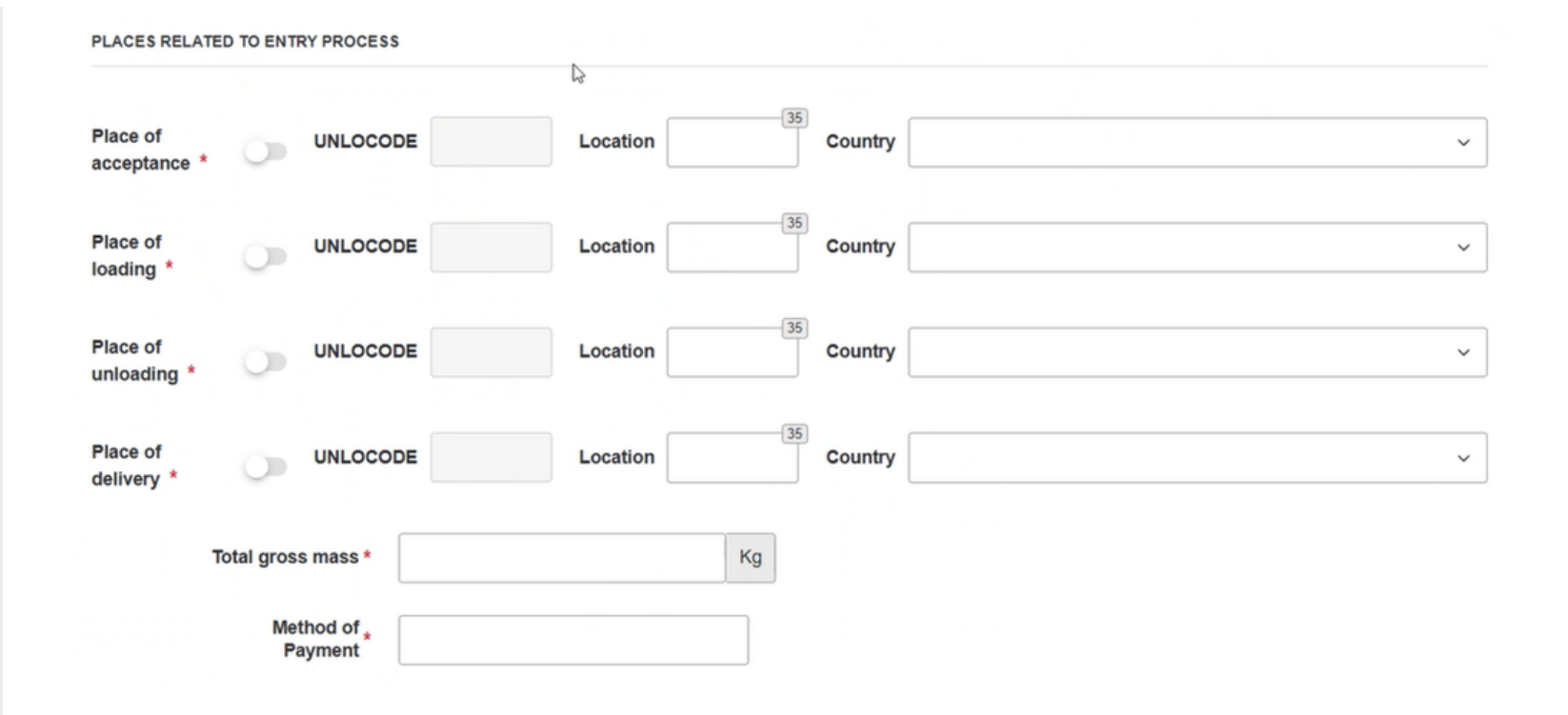

### Trin for trin 22/52

#### Trin 22

Lokation/Bynavn skrives manuelt, og Country (Land) vælges fra dropdown-menuen. Udfyld disse felter for:

- Place of acceptance (Antagelsessted)
- Place of loading (Lastningssted)
- Place of unloading (Losningssted)
- Place of delivery (Leveringssted)

#### BEMÆRK:

Definition af Place of Acceptance (Antagelsessted) er beskrevet i afsnittet "Godt at vide - når du bruger STI-STP" i starten af denne vejledning.

Hvis Place of unloading (Losningssted) er i Danmark, skal feltet udfyldes med Losningssted-koden, der bruges på Ankomstdeklarationen i Manifest.

#### PLACES RELATED TO ENTRY PROCESS

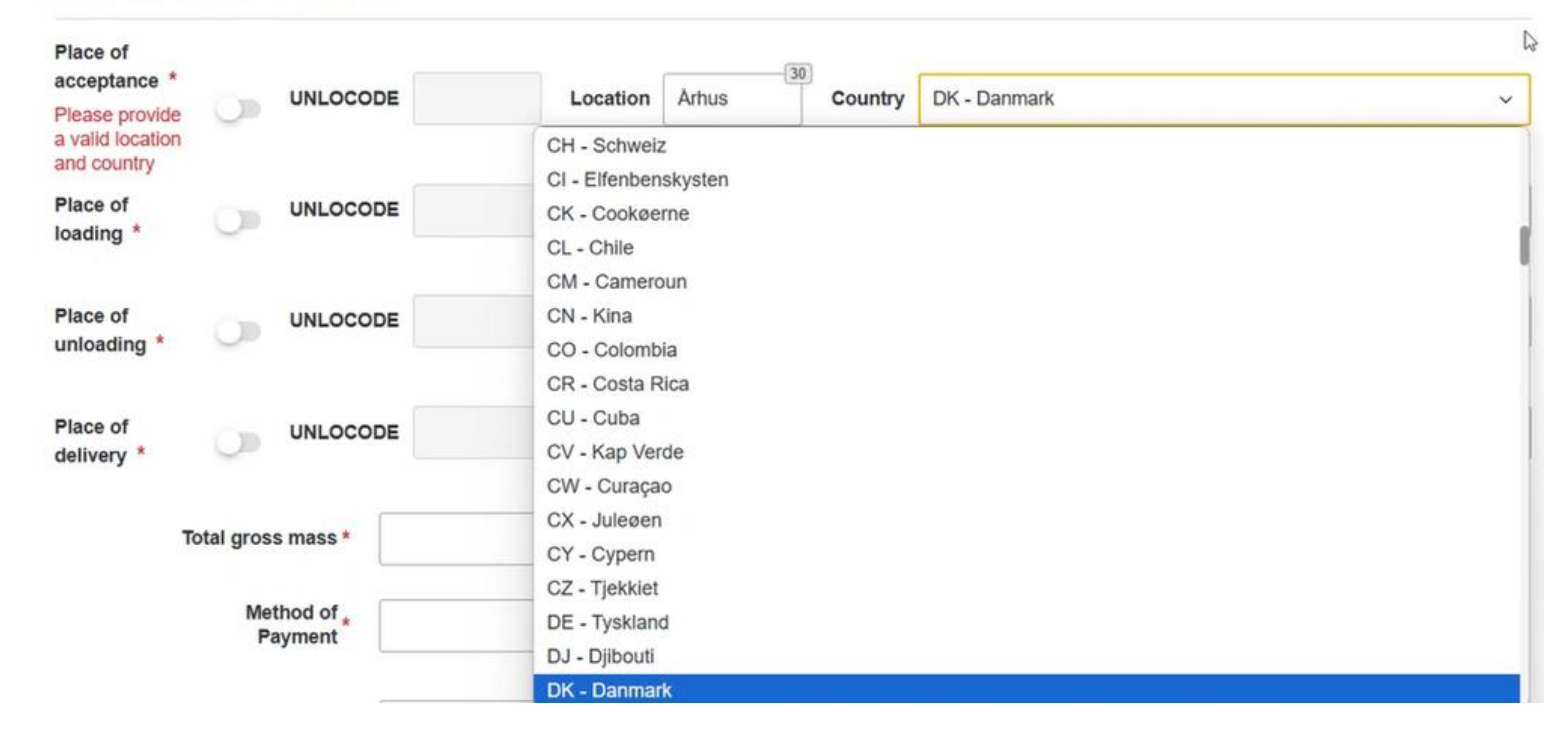

### Trin for trin 23/52

#### Trin 23

Når de fire steder er udfyldt, kan det fx se således ud.

#### PLACES RELATED TO ENTRY PROCESS

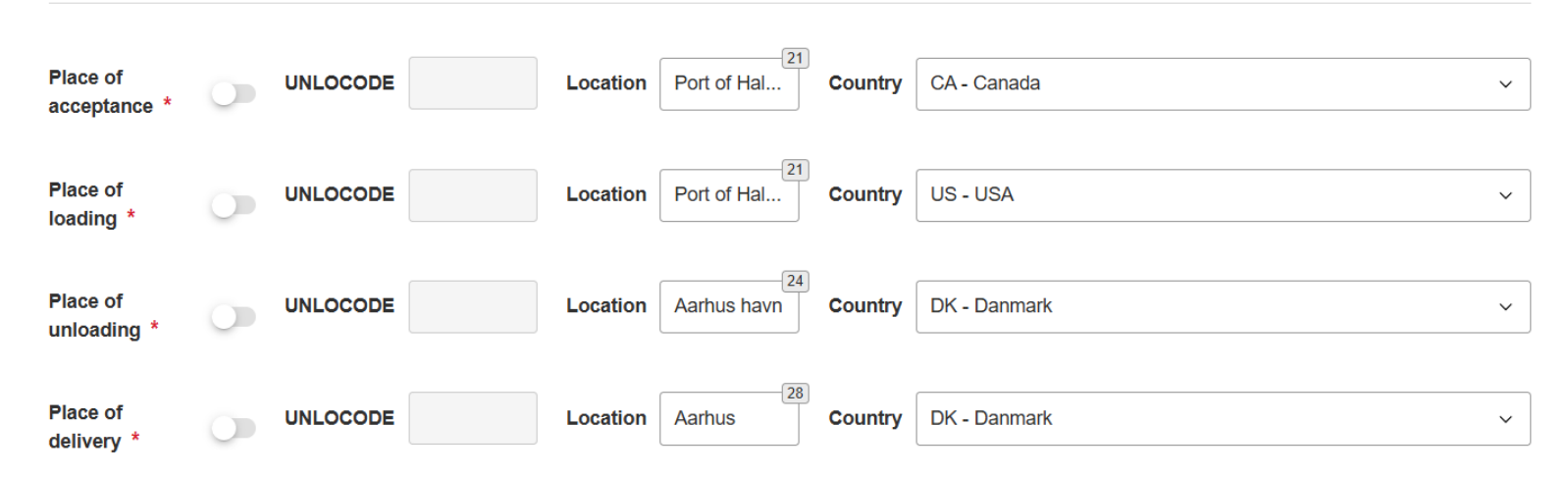

Trin for trin 24/52

### Trin 24

Nu skal der indtastes Total gross mass (Samlet bruttomasse) og Method of Payment (Betalingsmetode).

Total gross mass (Samlet bruttomasse) skrives manuelt. Method of Payment (Betalingsmetode) vælges via dropdown-menuen.

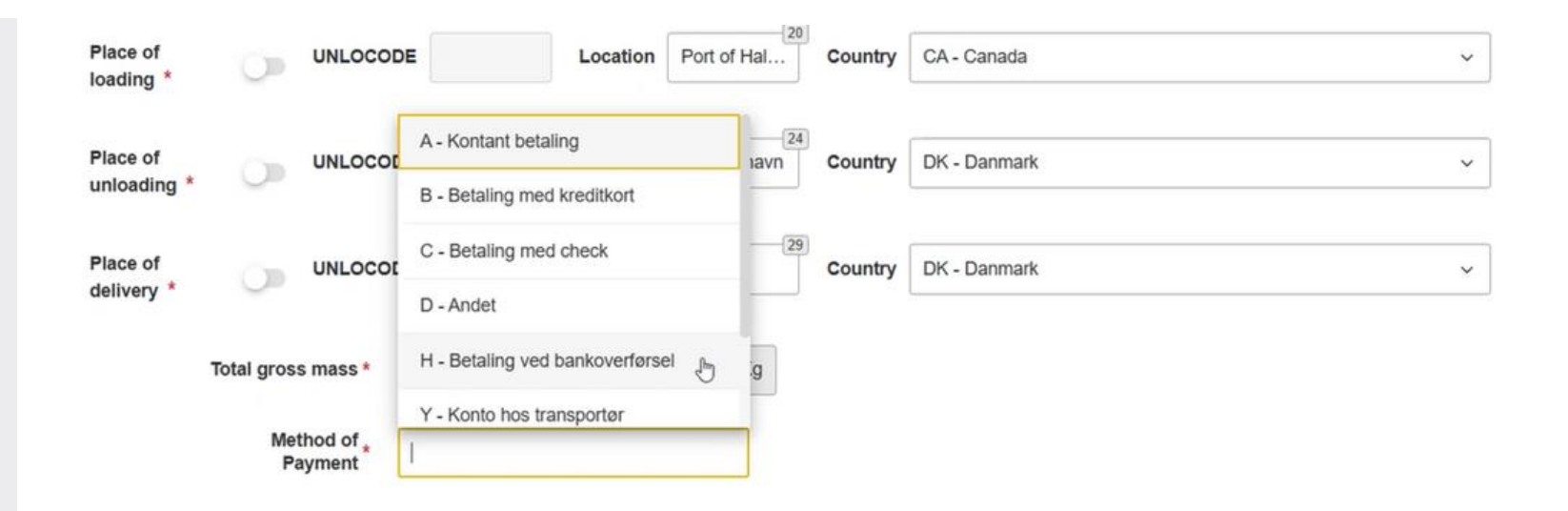

### Trin for trin 25/52

#### Trin 25

Oplysningerne på fanen Master Consigment Information er nu indtastet. Det næste er oplysningerne på fanen Actors (MC level), dvs. Aktører på Master Consignment-niveau.

Første del er Consignor (Afsender).

| Create ENS Filing: IE3F12      |                   |                        |                          | Auto-Sa                | ve as Draft Actions       |
|--------------------------------|-------------------|------------------------|--------------------------|------------------------|---------------------------|
| ENS Filing Information         |                   | ENS                    | Actors                   | Mas                    | - Consignment             |
| Master Consignment Information | Actors (MC level) | Containers Information | Supporting Documents     | Additional Information | Additional Supply Chain A |
| Consignor                      |                   |                        | Consignee                |                        |                           |
| Actor Identification           |                   | 70                     | Actor Identification     |                        | 70                        |
| Name *                         |                   | 70                     | Name *                   |                        | 70                        |
| Identification<br>Number       |                   | 17                     | Identification<br>Number |                        | 17                        |
|                                |                   |                        |                          |                        |                           |

### Trin for trin 26/52

### Trin 26

Udfyld Consignor (Afsender) navn og vælg Type of Person (Type person) via dropdownmenuen.

Betydningen af værdierne 1, 2 og 3 for Type of Person (Type person) er følgende:

- 1. Natural person (Fysisk person)
- 2. Legal person (Juridisk person)
- 3. Assosiation of persons (Sammenslutning af personer, som ikke er en juridisk person, men som i henhold til EU-retten eller national ret anerkendes at have rets- og handleevne).

| Actor Identification     |                                                                                                    | 70   |
|--------------------------|----------------------------------------------------------------------------------------------------|------|
| Name *                   | Afsender 1                                                                                                    | 60   |
| Identification<br>Number |                                                                                                    | [17] |
| Type of Person *         |                                                                                                    | ~    |
| DDRESS                   | 1-1                                                                                                    |      |
|                          | 2-2                                                                                                    |      |
| Ctract                   | and the second second se | 147  |
| Street *                 | 3 - 3                                                                                                    |      |

| Consignee                |      |
|--------------------------|------|
| Actor Identification     | [70] |
| Name *                   | 70   |
| Identification<br>Number | 17   |
| Type of Person *         | ~    |
| Street *                 | (70) |
| Street additional line   | (70) |

### Trin for trin 27/52

|                                                                                        | ADDRESS                |               |
|----------------------------------------------------------------------------------------|------------------------|---------------|
| <b>Trin 27</b><br>Dernæst udfyldes adresseoplysningerne<br>under ADDRESS (Adresse):    | Street *               | Toronto Road  |
| Street (Gade),<br>Number (Husnummer),                                                  | Street additional line | 70            |
| Postcode (Postnummer) og<br>City (By) skrives manuelt.                                 | Number *               | 1             |
| Country (Land) vælges fra dropdown-<br>menuen.                                         | P.O. Box               |               |
| Selvom Postcode (Postnummer) ikke er et<br>obligatorisk felt, så skal det næsten altid | Postcode               | M3C 0C3       |
| vejledning i afsnittet "Godt at vide – når du<br>bruger STI-STP".                      | City *                 | Toronto       |
|                                                                                        | Sub-division           | 35            |
|                                                                                        | Country *              | CA - Canada 🗸 |

### Trin for trin 28/52

### Trin 28

Endelig skal kommunikationsoplysninger udfyldes under COMMUNICATION (Kommunikation):

E-mail eller Telephone vælges via dropdownmenuen.

Telefonnummeret skal have et internationalt telefonnummerformat, fx +4512345678.

I vores eksempel har vi valgt e-mail.

Der skal trykkes på det blå ikon med "+" for at tilføje dine indtastninger til listen med kommunikationsoplysninger, som ses under indtastningsfelterne.

Herefter er der mulighed for at indtaste endnu et sæt kommunikationsoplysninger, hvis du ønsker det.

|          | Country *       | CA - Canada  |                      | ~        |
|----------|-----------------|--------------|----------------------|----------|
| COMMUNIC | CATION (0 UP TO | 9)           |                      |          |
| Туре *   | ~               | Identifier*  | 512                  | ÷        |
| _        | E-mail          |              |                      |          |
| Notify P | Party           |              |                      | <b>-</b> |
| COMMUNIC | CATION (0 UP TO | 9)           |                      |          |
| Type *   | ~               | Identifier * | 512                  | Ð        |
|          | E-mail          |              | afsender@example.com | 8        |

### Trin for trin 29/52

#### Trin 29

Da der er en speditør involveret, skal der nu udfyldes oplysninger om Consignee (Modtager). Det er samme proces som for Consignor (Afsender).

| Actor Identification     |              |      |
|--------------------------|--------------|------|
| Name *                   | Afsender 1   | 60   |
| Identification<br>Number |              | 17   |
| Type of Person *         | 2 - 2        | ~    |
| DDRESS                   |              |      |
| Street *                 | Toronto Road | 58   |
| Street additional line   |              | 70   |
| Number                   | 1            | 34   |
| P.O. Box                 | 0            | [70] |
| Postcode                 | M3C 0C3      | [10] |
| City                     | Toronto      | [28] |
| Sub-division             |              | [35] |
| Country                  | CA - Canada  | ~    |
| COMMUNICATION (0 UP T    | 0.9)         |      |
| Type *                   | Identifier * | 512  |

| Consignee                |              | <b>A</b> |
|--------------------------|--------------|----------|
| Actor Identification     |              | 70       |
| Name *                   | Modtager 1   | 60       |
| Identification<br>Number |              | 17       |
| Type of Person *         |              | Ľ,       |
| ADDRESS                  |              |          |
| Street *                 |              | 70       |
| Street additional line   |              | 70       |
| Number *                 | 1            | 34       |
| P.O. Box                 | .»           | (70)     |
| Postcode                 | 8000         | (13)     |
| City *                   | Aarhus       | [29]     |
| Sub-division             |              | (35)     |
| Country *                | DK - Danmark | ~        |
|                          | 9)           |          |
| ype*                     | Identifier * | 512      |
| Type *                   | Identifier * | 512      |

### Trin for trin 30/52

#### Trin 30

Det er frivilligt at udfylde oplysningerne om Notify Party (Part, der skal underrettes), men oplysningerne om Carrier (Transportør) *skal* udfyldes.

| COUNTRY ~ CA- Canada   | ~                    | Country *                                 | DK - Danmark |                     |
|------------------------|----------------------|-------------------------------------------|--------------|---------------------|
| NUNICATION (0 UP TO 9) | c                    | OMMUNICATION (0 UP TO                     | 9)           |                     |
| * V Identifier*        | (512) I              | /pe *                                     | Identifier * | [512]               |
| E-mail a               | afsender@example.com | E-mail                                    | r            | nodtager@example.dk |
|                        |                      |                                           |              |                     |
| ify Party              |                      | Carrier                                   |              | E                   |
| ify Party              | (70)                 | Carrier<br>Actor Identification           |              |                     |
| ify Party O            | 70                   | Carrier<br>Actor Identification<br>Name * |              |                     |

### Trin for trin 31/52

|                                                                                       | Carrier                |                    |
|---------------------------------------------------------------------------------------|------------------------|--------------------|
| <b>Trin 31</b><br>Oplysningerne for Carrier (Transportør)<br>udfyldes:                | Actor Identification   | 70                 |
| Navn,<br>EORI-nummer.                                                                 | Name *                 | Safe Sea Transport |
| Street (Gade),<br>Number (Husnummer),<br>Postcodo (Postnummer) og                     | EORI*                  | DK13116482         |
| City (By) skrives manuelt.<br>Country (Land) vælges fra drop-down                     |                        |                    |
| menuen.                                                                               | ADDRESS                |                    |
| Husk, at ved at trykke på den 'blå mand',<br>gemmes informationerne, så de kan bruges | Street *               | Havnevej           |
| igen senere.                                                                          | Street additional line | 70                 |
|                                                                                       | Number *               | 1                  |

### Trin for trin 32/52

### Trin 32

E-mail eller Telephone vælges via dropdownmenuen.

Telefonnummeret skal have et internationalt telefonnummerformat, fx +4512345678.

Der skal trykkes på det blå ikon med "+" for at tilføje dine indtastninger til listen med kommunikations-oplysninger, som ses under indtastningsfelterne.

Herefter er der mulighed for at indtaste endnu et sæt kommunikationsoplysninger, hvis du ønsker det.

|        | Country *         | DK - Danmark | ~     |
|--------|-------------------|--------------|-------|
| COMMUN | VICATION (0 UP TO | 9)           |       |
|        |                   |              | (540) |
| Type * | ×                 | Identifier * | 512   |
| Type * | E-mail            | Identifier * | 512   |

### Trin for trin 33/52

### Trin 33

Hvis der skal Container-oplysninger med, så klik på:

Continue to Containers Information – nederst til venstre.

Eller vælg fanen Container Information (Containeroplysninger).

| City                          | (35) | City *                   | Aarhus       | (29)            |
|-------------------------------|------|--------------------------|--------------|-----------------|
| Sub-division                  | 35   | Sub-division             |              | 35              |
| Country                       | ~    | Country *                | DK - Danmark | ~               |
| COMMUNICATION (0 UP TO 9)     |      | COMMUNICATION (0 UP TO 9 | 9)           |                 |
| Type v Identifier             | 512  | Туре * 🗸 🗸 🗸             | Identifier * | 512             |
|                               |      | E-mail                   |              | SFT@example.com |
| nue to Containers Information |      |                          |              |                 |

### Trin for trin 34/52

#### Trin 34

Fanen Container Information (Containeroplysninger).

Aktiveres ved at 'tænde for kontakten' Goods transported in container.

Udfyld oplysningerne og føj dem til listen ved at trykke på det blå ikon med "+".

| <b>)</b> > | EU Customs Trader Portal > Create | ENS Filing        |                        |                          |                        |                           | 0          |
|------------|-----------------------------------|-------------------|------------------------|--------------------------|------------------------|---------------------------|------------|
| Crea       | ate ENS Filing: IE3F12            |                   |                        |                          | Auto-Sa                | ve as Draft Actions       | •          |
|            | <b>•</b>                          |                   |                        |                          |                        | -                         |            |
|            | ENS Filing Information            |                   | ENS A                  | ctors                    | Master consignment     |                           |            |
| <          | Master Consignment Information    | Actors (MC level) | Containers Information | Supporting Documents     | Additional Information | Additional Supply Chain A | <b>A</b> , |
|            | Goods transporte                  | d in container    |                        |                          |                        |                           |            |
|            | Container identification number   | Container packed  | status Container supp  | lier type Container size | and type Number of se  | als 🖋 —                   |            |
|            | No results found.                 |                   |                        |                          |                        |                           |            |
|            |                                   |                   |                        |                          |                        | +                         |            |

### Trin for trin 35/52

### Trin 35

Fanen Supporting documents (Supplerende dokumenter).

Her kan angives oplysninger om op til 99 supplerende dokumenter.

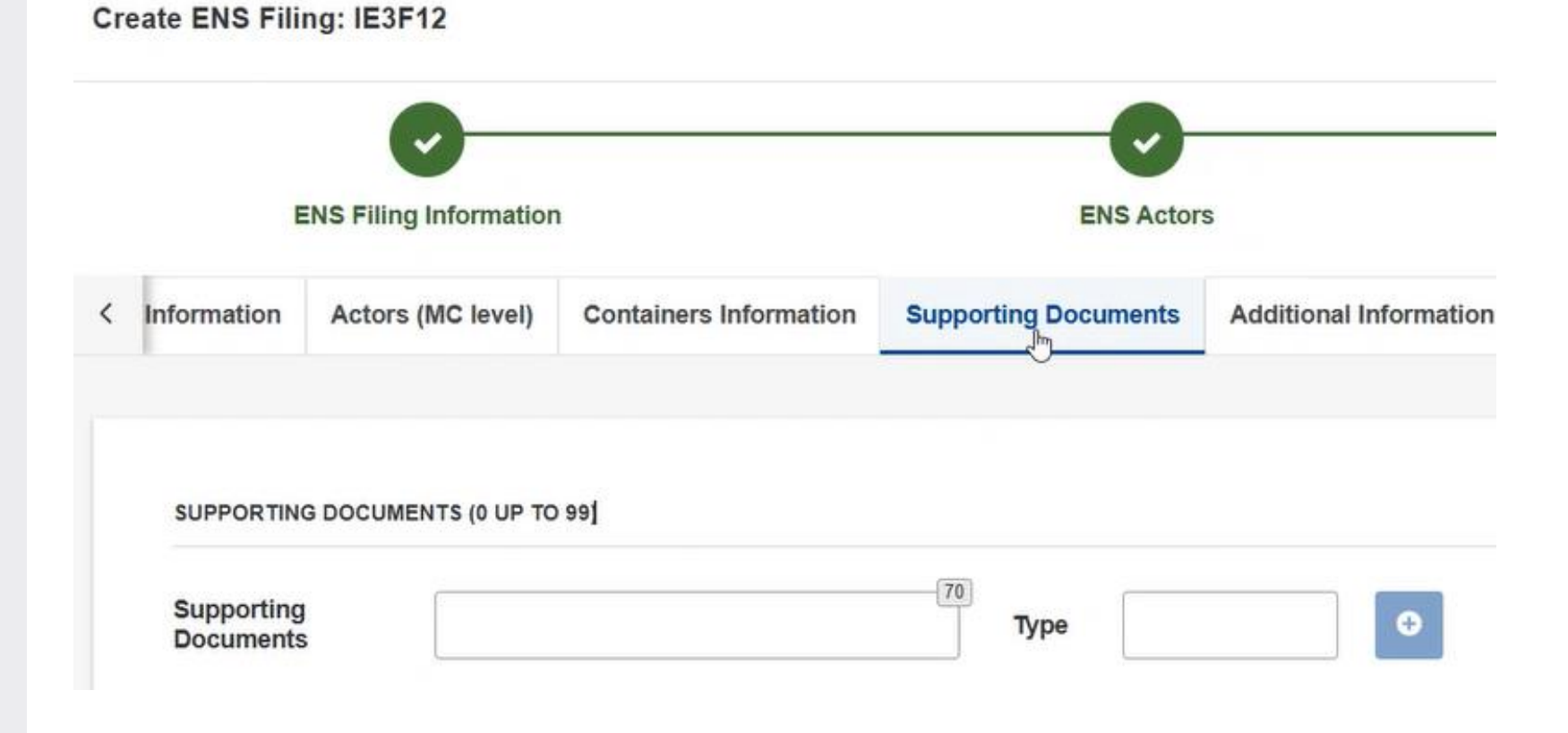

### Trin for trin 36/52

### Trin 36

Fanen Additional Information (Yderligere oplysninger).

Her kan angives op til 99 yderligere oplysninger.

#### BEMÆRK:

Feltet opfører sig pt. som et obligatorisk felt til trods for, at det ikke er det. Skriv "TEST" i 'Text' feltet og 10600 i 'Code' feltet og tryk '+'. Tryk herefter på det blå 'x' (Remove). Dette er en work-around, indtil fejlen rettes.

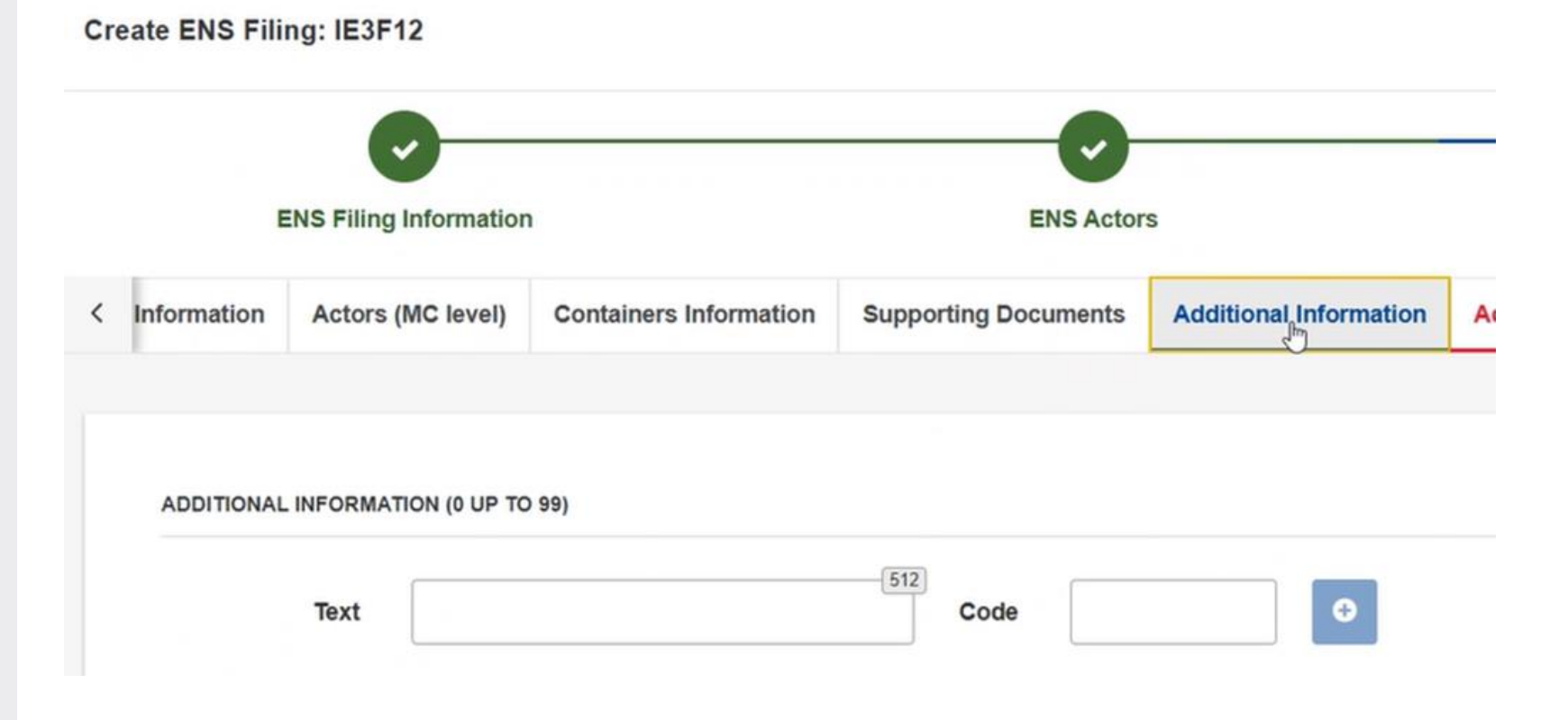

### Trin for trin 37/52

### Trin 37

Fanen Additional Supply Chain Actor (Yderligere Aktør i Forsyningskæden).

Her kan angives oplysninger om op til 99 yderligere aktører i forsyningskæden.

Indtast EORI-nummer på den speditør, der skal indsende ENS på house consignmentniveau (fx F15), og vælg Supplementary Filing Type (Supplerende indgivelsestype) fra dropdown-menuen.

Betydningen af værdierne 1 og 2 for Supplementary Filing Type (Supplerende indgivelsestype):

- Indgivelse på speditørniveau (House level filing) - Anvendes fx når F12 kombineres med F14 eller F15.
- Indgivelse under speditørniveau (Subhouse level filing) - Anvendes ved konsolidering med involvering af mere end én speditør.

| Cr | eate ENS Filir                       | ng: IE3F12         |                        |                                                |                        | Auto-Save as Draft            | Actions     |
|----|--------------------------------------|--------------------|------------------------|------------------------------------------------|------------------------|-------------------------------|-------------|
|    | ENS Filing Information               |                    |                        | ENS Acto                                       | ire                    | Master consign                | ment        |
| <  | Information                          | Actors (MC level)  | Containers Information | Supporting Documents                           | Additional Information | Additional Supply Chain Actor | Goods Items |
|    | ADDITIONAL                           | SUPPLY CHAIN ACTOR | (0 UP TO 99)           |                                                |                        | ¢                             |             |
|    | Identificatio<br>number<br>SUPPLEMEN | TARY DECLARANT     |                        | Role                                           | 0                      |                               |             |
|    |                                      | EORI *             |                        | 17 Suppl<br>emen<br>tary F *<br>illing<br>Type | ~ <b>O</b>             |                               |             |

### Trin for trin 38/52

#### Trin 38

Når der skal tilføjes oplysninger om Goods Items (Vareposter), så klik på: Continue to Goods Items. Eller vælg fanen Goods Items (Vareposter).

| 17<br>Role     | •                                                                            |                                                                               |                                                                              |
|----------------|------------------------------------------------------------------------------|-------------------------------------------------------------------------------|------------------------------------------------------------------------------|
| Role           | o                                                                            |                                                                               |                                                                              |
| 17<br>Role     | •                                                                            |                                                                               |                                                                              |
| Role           | •                                                                            |                                                                               |                                                                              |
| Role           | •                                                                            |                                                                               |                                                                              |
|                |                                                                              |                                                                               |                                                                              |
|                |                                                                              |                                                                               |                                                                              |
| 17 Suppl       | ~ <b>•</b>                                                                   |                                                                               |                                                                              |
| tary F *       |                                                                              |                                                                               |                                                                              |
| Туре           |                                                                              |                                                                               |                                                                              |
| upplementary 1 | 0                                                                            |                                                                               |                                                                              |
| 3 .) [ 2       |                                                                              |                                                                               |                                                                              |
|                |                                                                              |                                                                               |                                                                              |
|                |                                                                              |                                                                               |                                                                              |
| i              | 17       Supplementary F * iling Type         Jpplementary ling Type       1 | 17 Suppl<br>emen<br>tary F *<br>illing<br>Type<br>Jpplementary<br>ling Type 1 | 17       Supplementary F * iling Type         Jpplementary ling Type       1 |

### Trin for trin 39/52

### **Trin 39** Fanen Goods Item (Varepost).

Sidste del udfyldes nu. Aktiver Goods Items ved at klikke på det blå ikon med "+".

|   | ENS Filing Information |                   |                        | ENS Actor            | s                      | Master consign                | nment       |
|---|------------------------|-------------------|------------------------|----------------------|------------------------|-------------------------------|-------------|
| < | Information            | Actors (MC level) | Containers Information | Supporting Documents | Additional Information | Additional Supply Chain Actor | Goods Items |
|   | Goods ite              | em number         | Commodity code D       | escription of goods  | Gross mass (Kg)        | Type of packages              | Add         |
|   |                        |                   |                        |                      |                        |                               | <b>.</b>    |

### Trin for trin 40/52

### Trin 40

Under afsnittet Commodity Code (Varekode) skal følgende felter udfyldes: HS sub-heading code (HS underpositionskode), Description of Goods (Beskrivelse af varer), Gross Mass (Bruttomasse).

Man kan desuden vælge at udfylde felterne CN code (KN-kode) og CUS code (CUS-kode) manuelt og United Nations Dangerous Goods Identifier (De Forenede Nationers datanavn for farligt gods) via dropdown-menuen.

| Goods Items                                  |                      |                  | ×      |
|----------------------------------------------|----------------------|------------------|--------|
| COMMODITY CODE                               |                      |                  |        |
| Harmonized System sub-heading * code         |                      | 6                |        |
| Combined nomenclature code                   |                      | 2                |        |
| CUS code                                     |                      | 9                |        |
| Description of Goods *                       |                      | 512              |        |
| Gross Mass *                                 |                      | Kg               | 23     |
| United Nations Dangerous Goods<br>Identifier |                      |                  |        |
| PACKAGING                                    |                      |                  |        |
| Packages *                                   | 8 Type of * packages | Shipping * marks | 512    |
|                                              |                      |                  | Cancel |

### Trin for trin 41/52

### Trin 41

Under afsnittet Packaging (Koli) skal følgende felter udfyldes:

- Packages (Antal koli),
- Type of packages (Pakketype),
- Shipping marks (Forsendelsesmærker).

Dette gemmes ved at klikke på det blå ikon med "+". Når der er klikket, vises de indtastede oplysninger under indtastningsfelterne.

#### **BEMÆRK**:

Felterne Packages (Antal koli) og Shipping marks (Forsendelsesmærker) bruges ikke, når Type of packages (Pakketype) er 'VQ', 'VG', 'VL', 'VY', 'VR', 'VS', 'VO', 'NE', 'NF', 'NG'.

| Harmonized System sub-heading *              |                  |      |     |  |           |
|----------------------------------------------|------------------|------|-----|--|-----------|
| code                                         | 760612           |      | 0   |  |           |
| Combined nomenclature code                   |                  |      | 2   |  |           |
| CUS code                                     |                  | <br> | 9   |  |           |
| Description of Goods *                       | Aluminium sheets |      | 496 |  |           |
| Gross Mass *                                 | 800              | <br> | Kg  |  |           |
| United Nations Dangerous Goods<br>Identifier |                  |      |     |  |           |
| ACKAGING                                     |                  |      |     |  | Add Packa |

Goods Items

### Trin for trin 42/52

### Trin 42

Tryk ok. De indtastede oplysninger om Goods Item (Varepost) bliver nu vist nederst på skærmbilledet, som det ses på næste billede i denne vejledning.

| Description of Goods *                       | Aluminium scrap         |                               | (4.57)<br>//            |                     |        |
|----------------------------------------------|-------------------------|-------------------------------|-------------------------|---------------------|--------|
| Gross Mass *                                 | 200                     |                               | Kg                      |                     |        |
| United Nations Dangerous Goods<br>Identifier |                         |                               |                         |                     |        |
| PACKAGING                                    |                         |                               |                         |                     |        |
| Packages *                                   | Type<br>packag          | of * 1F - beholder, fleksibel | X Shippin<br>mark       | g <sub>*</sub><br>s | 512    |
| Packages                                     | 1 Type packag           | of beholder, fleksibel        | Shippin<br>mark         | MARK5555555         | 8      |
| SUPPORTING DOCUMENTS (0 UP TO 99)            |                         |                               |                         |                     |        |
| Supporting Documents                         |                         |                               | Тур                     | e                   | •      |
| TRANSPORT EQUIPMENT (0 UP TO 99)             |                         |                               |                         |                     |        |
| Container identification number              | Container packed status | Container supplier type       | Container size and type | Number of seals     | ø –    |
| No results found.                            |                         |                               |                         |                     |        |
|                                              |                         |                               |                         |                     | Cancel |

х

Trin for trin 43/52

#### Trin 43

Her vises de indtastede oplysninger om Goods Item (Varepost) nederst på skærmbilledet.

Der kan *ikke* trykkes Next.

| D | > EU Customs           | Trader Portal > Cre | eate ENS Filing        |                      |                        |                         |       |             | 0    |
|---|------------------------|---------------------|------------------------|----------------------|------------------------|-------------------------|-------|-------------|------|
|   |                        |                     |                        |                      |                        | Masta                   |       |             |      |
|   | ENS Filing information |                     | ENS ACTO               |                      |                        | waster consignment      |       |             |      |
| < | Information            | Actors (MC level)   | Containers Information | Supporting Documents | Additional Information | Additional Supply Chain | Actor | Goods Items |      |
|   |                        |                     |                        |                      |                        |                         |       |             |      |
|   | Goods ite              | em number           | Commodity code         | Description of goods | Gross mass (Kg)        | Type of packages        | ø     | -           |      |
|   | 1                      |                     | 760612                 | Aluminium sheets     | 800                    | 1B                      | ø     | -           |      |
|   | 2                      |                     | 760200                 | Aluminium scrap      | 200                    | 1F                      | ø     | -           |      |
|   |                        |                     |                        |                      |                        |                         |       | +           |      |
| L |                        |                     |                        |                      |                        |                         |       |             |      |
|   |                        |                     |                        |                      |                        |                         |       |             | _    |
|   |                        |                     |                        |                      |                        |                         |       | Previous    | Next |

Trin for trin 44/52

#### Trin 44

Scroll i stedet til øverst på siden og klik på pilen ud for Actions.

|             | 0                      |                          | 0                                     |                        |                      | -0          | Submit<br>Save as Draft |
|-------------|------------------------|--------------------------|---------------------------------------|------------------------|----------------------|-------------|-------------------------|
| E           | ENS Filing Information | on                       | ENS Actor                             | rs                     | Mas                  | ter consign | Print                   |
| Information | Actors (MC level)      | Containers Information   | ion Supporting Documents              | Additional Information | Additional Supply Ch | ain Actor   | Upload from Templa      |
|             |                        |                          |                                       |                        |                      |             | Save to Template        |
|             |                        |                          |                                       |                        |                      |             |                         |
| Goods ite   | m number               | Commodity code           | Description of goods                  | Gross mass (Kg)        | Type of packages     | (MAR)       | -                       |
| Goods ite   | em number              | Commodity code<br>760612 | Description of goods Aluminium sheets | Gross mass (Kg)<br>800 | Type of packages     |             | -                       |

Trin for trin 45/52

### Trin 45

Ved at vælge Save to Template (Gem som skabelon) kan du gemme en kopi af din F12angivelse lokalt på din computer. På den måde er det muligt at rette den, hvis der er fejl i det udfyldte.

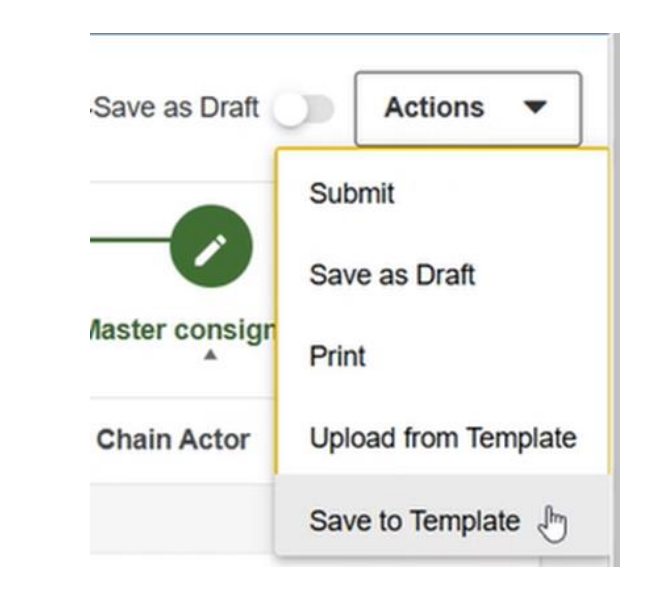

Trin for trin 46/52

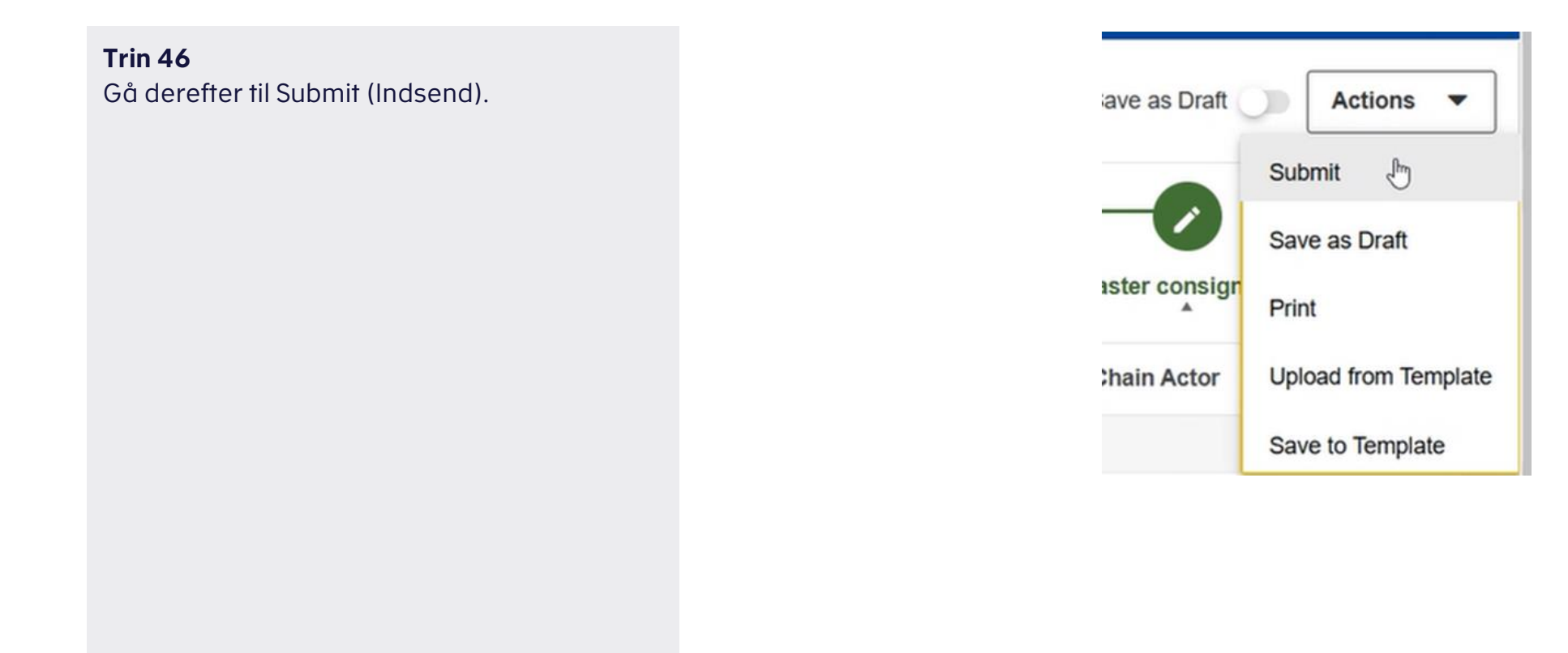

### Trin for trin 47/52

### Trin 47

Når der er klikket på Submit (Indsend), vises et pop up-vindue, hvori det skal bekræftes, at man ønsker at indsende ENS'en.

Klik på OK.

Herefter vises det første skærmbillede igen, og en ny ENS kan indtastes.

|     |                                       |        | -                |
|-----|---------------------------------------|--------|------------------|
|     | Unsaved changes                       |        | ×                |
| nfc | Are you sure that you want to submit? |        | Ade              |
|     |                                       | Cancel | р <mark>к</mark> |

Trin for trin 48/52

#### Trin 48

Det er muligt at finde sin indsendte F12 under fanen OVERSIGT, som ses yderst til venstre.

Hvis man i kolonnen Titel ser en meddelelse startende med "IE3R01", er der tale om en registreret ENS-angivelse.

Hvis man i kolonnen Titel ser en meddelelse startende med "IE3N99", er der tale om en fejlmeddelelse. I tilfælde, hvor man modtager en IE3N99, er ENS'en IKKE indsendt. Man skal i stedet oprette en ny ENS med et unikt LRN og uploade den gemte F12 via "Upload from Template"-funktionen. Ret herefter fejlene og indsend igen.

| Europa-Kommissionen > GD TAXUD > EU Customs Trader Portal > Oversigt |   |                          |                      |                                        |                             | 🧶 🙎                                  |             |
|----------------------------------------------------------------------|---|--------------------------|----------------------|----------------------------------------|-----------------------------|--------------------------------------|-------------|
| OVERSIGT                                                             |   | Liste over opgaver og me | ddelel               |                                        |                             |                                      |             |
| SØG EFTER INDSENDELSER                                               | 2 | 87 poster fundet         | 87 - Seneste         | 0 - Opgaver, der snart udløber         | 0 - Opgaver, der er udløbet | Alie - per maned                     |             |
| UDKAST                                                               |   | 8                        |                      |                                        |                             |                                      | ∎ ∓ c       |
| S BILAG                                                              |   | Prioritet                | System ↓↑            | Referencenummer 1 🔱                    | Referencenummer 2 🕼         | r Titel ↓↑                           | Type ↓↑     |
| вті                                                                  | ~ | Choose Priority          | Choose Business Doma |                                        |                             |                                      | Choose Type |
| INF                                                                  | ~ | Choose Finally *         |                      |                                        |                             |                                      |             |
| STI-STP                                                              | ~ | Mellem                   | STI-STP              | 90c8e8f1e420-485a-b07<br>-733fe191bd2b | 4                           | IE3R01 ENS Registration Re<br>sponse | Meddelelse  |

Trin for trin 49/52

#### Trin 49

Dette er en status på, at processen i systemet er i gang.

| E3R01 ENS Registration Response |                |                                     |  |  |
|---------------------------------|----------------|-------------------------------------|--|--|
| Meddelelse                      | Supplerende    | http://plysninger                   |  |  |
| Udskriv                         |                |                                     |  |  |
| Refer                           | rencenummer    | 90c8e8f1e420-485a-b074-733fe191bd2b |  |  |
|                                 | Status         | Læst                                |  |  |
| Me                              | ddelelsestitel | IE3R01 ENS Registration Response    |  |  |
| Mod                             | dtagelsesdato  | 10/12/2024 12:53                    |  |  |
|                                 | Frist          |                                     |  |  |
|                                 |                |                                     |  |  |

Trin for trin 50/52

#### Trin 50

Under fanen Supplerende oplysninger kan du finde det MRN-nummer, som ENS'en er blevet tildelt.

| Meddelelse | Supplerende oplysninger |                                             |                    |
|------------|-------------------------|---------------------------------------------|--------------------|
|            |                         | Registration Date                           | 15/01/2025 10:56   |
|            |                         | Specific Circumstance Indicator             | F15                |
|            |                         | LRN                                         | TEST_LRN_3         |
|            |                         | MRN                                         | 25DK010000ANNAHAT9 |
|            |                         | Declarant EORI                              | DK13116482         |
|            |                         | Representative EORI                         |                    |
|            |                         | Carrier EORI                                |                    |
|            |                         | Addressed Member State                      | DK - Danmark       |
|            |                         | Transport document<br>(Master level) number | Туре               |

Trin for trin 51/52

#### Trin 51

Efter indsendelse af ENS'en vil den supplerende klarerer, som blev indtastet i trin 37, modtage en meddelelse af typen "IE3N02, ENS not complete notification", som gør opmærksom på, at der skal indsendes oplysninger vedrørende et specifikt master transportdokument-nummer.

| Mellem      | STI-STP                  | 36<br>5e                                | 5917ef43d4-4827-b56d-<br>ee54600209f |      | IE3N03 Assessment Complet<br>e Notification | Meddelelse |
|-------------|--------------------------|-----------------------------------------|--------------------------------------|------|---------------------------------------------|------------|
| Mellem      | STI-STP                  | 69<br>-f4                               | )e023bced3d-4786-a7a2<br>29e46af0aa  |      | IE3N02 ENS Not Complete N<br>otification    | Meddelelse |
|             |                          |                                         |                                      |      |                                             |            |
|             |                          |                                         |                                      |      |                                             |            |
| IE3N02 ENS  | Not Complete Notificatio | n                                       |                                      |      | Actio                                       | ons 🔻      |
| Meddelelse  | Supplerende oplysninger  |                                         |                                      |      |                                             |            |
|             |                          | Notification Da                         | te 03/02/2025 09:45                  |      |                                             |            |
|             |                          | MR                                      | 25DE010000AXEDBAT0                   |      |                                             |            |
|             |                          | Declarant EO                            | <b>RI</b> DK13116482                 |      |                                             |            |
|             |                          | Representative EO                       | RI                                   |      |                                             |            |
|             |                          | Transport docume<br>(Master level) numb | nt 11112<br>er                       | Туре | N704 - Masterkonnossement                   |            |
|             |                          | Customs Office of First Ent             | ry DE001345                          |      |                                             |            |
| SUPPLEMENTA | RY DECLARANT INFORMATION |                                         |                                      |      |                                             |            |

Trin for trin 52/52

#### Trin 52

Når ENS-angivelsen er godkendt og klar til frembydelse, vil klarereren modtage en meddelelse af typen "IE3N03 Assessment complete notification".

Husk, at ved frembydelse i Manifest skal Transportdokument-type og Transportdokument-nummer stemme overens med oplysningerne fra ENS'en.

| Mellem     | STI-STP                  | 3659<br>5ee5                               | 17ef43d4-4827-b56d-<br>4600209f |   | IE3N03 Assessment Complet<br>e Notification | Meddelelse |
|------------|--------------------------|--------------------------------------------|---------------------------------|---|---------------------------------------------|------------|
| Mellem     | STI-STP                  | 69e0)<br>-f429                             | 23bced3d-4786-a7a2<br>e46af0aa  |   | IE3N02 ENS Not Complete N<br>otification    | Meddelelse |
|            |                          |                                            |                                 |   |                                             |            |
|            |                          |                                            |                                 |   |                                             |            |
| IE3N03 Ass | essment Complete Notific | ation                                      |                                 |   |                                             | Actions •  |
| Meddelelse | Supplerende oplysninger  |                                            |                                 |   |                                             |            |
|            |                          | Completion Date                            | 22/01/2025 18:20                |   |                                             |            |
|            |                          | MRM                                        | 25DE010000AQK0QAT9              |   |                                             |            |
|            |                          | Responsible Member State                   | DE - Tyskland                   |   |                                             |            |
|            |                          | Declarant EOR                              | I DK13116482                    |   |                                             |            |
|            |                          | Representative EOR                         | I                               |   |                                             |            |
|            |                          | Carrier EOR                                | I                               |   |                                             |            |
|            |                          | Transport documen<br>(Master level) number | t 111<br>r 111                  | r | <b>ype</b> N704 - Masterkonnosseme          | ent        |

## Sådan får du hjælp

Du kan få yderlige hjælp hos Toldstyrelsens Servicedesk og på Toldstyrelsens hjemmeside.

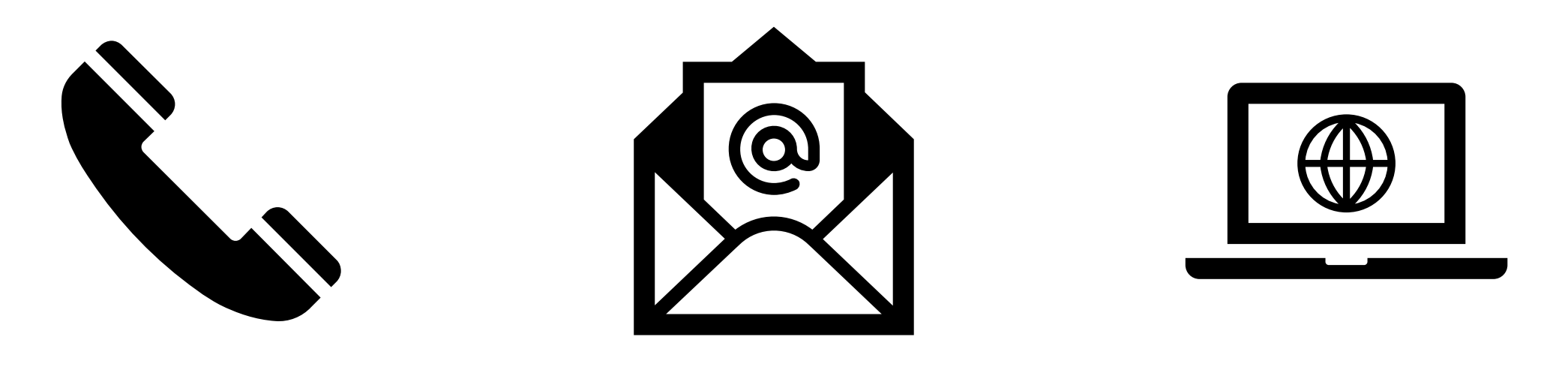

70 15 73 01

ics2support@toldst.dk

<u>Toldstyrelsens</u> <u>hjemmeside om ICS2</u>